## 《註冊分包商》申請指南

**電子申請平台:**<u>https://eform.rstc.cic.hk/</u>(請使用Google Chrome 網路瀏覽器登入以達至最佳效果)

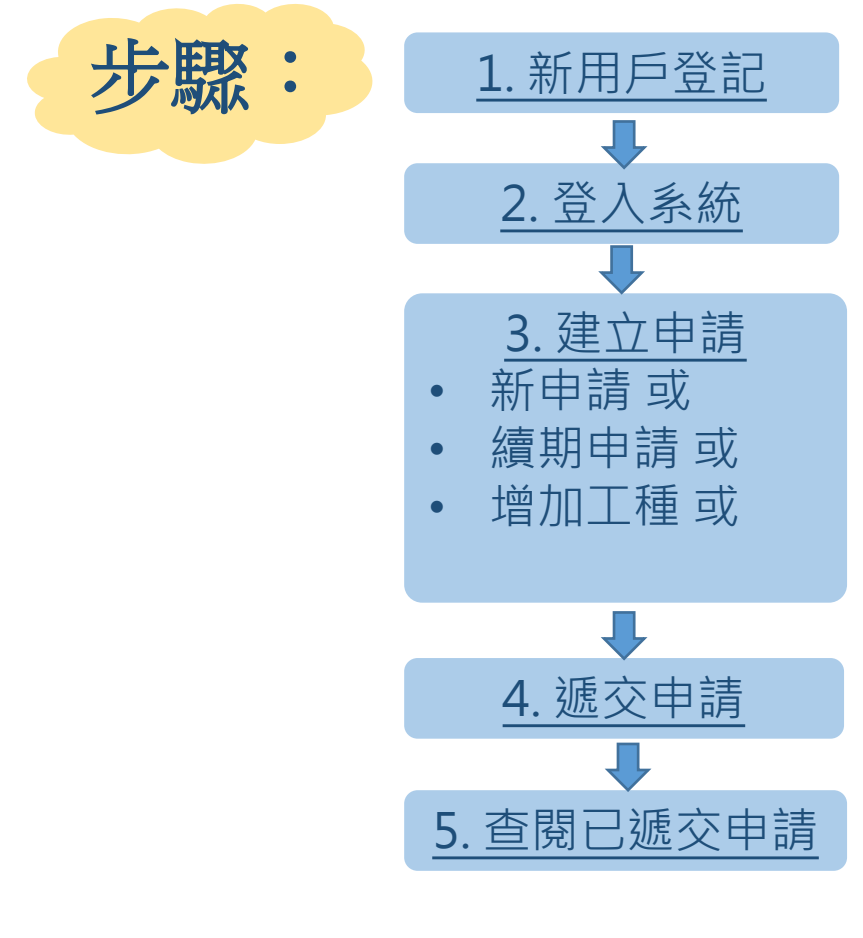

事前準備文件(包括電子副本):

- <u>有效的</u>商業登記
- <u>有效的</u>周年申報表 (NAR1)或法團成立表格(NNC1), 如 非有限公司, 請提供商業登記冊內資料(IRBR152表格)
- **已填妥及簽署**的誠信政策
- 已填妥及簽署 職安定罪聲明
- 公司董事資歷聲明
- 誠信培訓紀錄(只適用於續期申請)
- 工程紀錄 (包括完工証明)

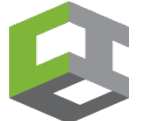

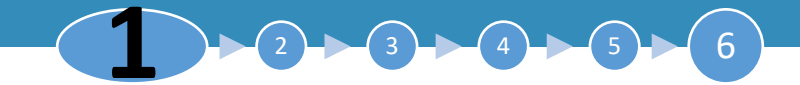

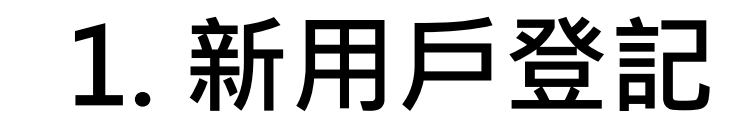

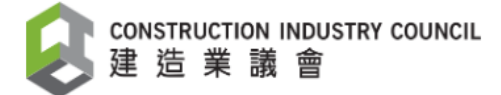

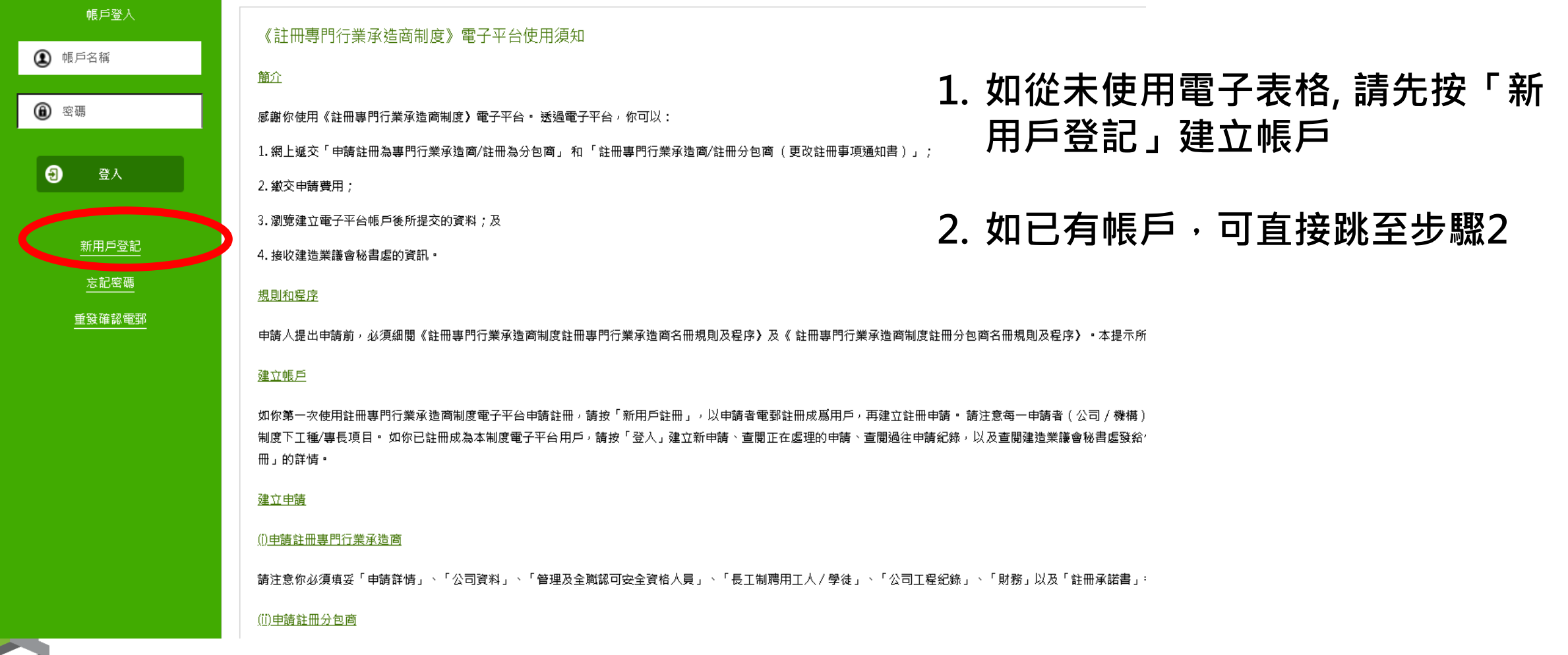

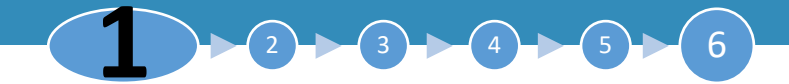

## 1. 新用戶登記

| 返回                      |                                             | $\langle$                                                                                                    | 2 •                          |                                   |  |  |  |
|-------------------------|---------------------------------------------|----------------------------------------------------------------------------------------------------|------------------------------|-----------------------------------|--|--|--|
| 新用戶登記                   |                                             |                                                                                                    | 1                            | <b>埴</b> 宜 冬 佰 乐 <b>雪 咨</b> 料 並 4 |  |  |  |
| (1) 啧號電鄧*               |                                             |                                                                                                    | <b>.</b> ۳.                  | <u> </u>                          |  |  |  |
|                         | -<br>提示:讀聽人你的電氣用作型人場戶的總號名稱,你將會通過此電氣收取啟動得戶的碼 | 15月第1                                                                                                    |                              | 使用條款 (見貝6)                        |  |  |  |
| (2) 後備電報*               |                                             |                                                                                                    |                              |                                   |  |  |  |
|                         |                                             | 9년王之始常電覧・                                                                                                    | _                            |                                   |  |  |  |
| (3) 名稱*                 |                                             |                                                                                                    | 2.                           | 確定資料無誤後,點點                        |  |  |  |
| (4) \$ 22 *             | ,                                           |                                                                                                    |                              | <b>上</b>                          |  |  |  |
| (7)                     | <u> </u>                                    |                                                                                                    |                              |                                   |  |  |  |
| (5) 姓氏 (英文)*            |                                             | (6) 名予 (現文)*                                                                                                    |                              |                                   |  |  |  |
|                         | 提示:如有需要报查就具修查排除器下有整理户的题。                    |                                                                                                    | 2                            | 坦杰洛,登记雷和州                         |  |  |  |
| (7) 姓氏 (中文)*            |                                             | 歡迎來到註冊專門行業承造商制度電子平台                                                                                                    | 5.                           | 捉又後,豆乱电野地,                        |  |  |  |
|                         | 提示:如清嘉雯提會就員將會辭给閣下有關時戶問題。                    | Registered Specialist Trade Contractors Scheme                                                                                                    |                              | _ 收到──封確認電郵 (見                    |  |  |  |
| (9) 聯總人電話*              |                                             |                                                                                                    |                              | 下) 建沼油方圆雨和                        |  |  |  |
| (10) 商業登記提號碼*           |                                             | 讀點擊以下連結散動貴公司<<註冊專門行業承進商制度>>電子平台帳戶:                                                                                                    |                              | 下),                               |  |  |  |
|                         |                                             | https://eform.rstc.cic.hk/#/new-registration/activate/ahH4n4E4m5V5701bbXrgFTw%2B%2Bsr6aQe5GrWgnWmhmsxjOMvFUTVUZFVJbCtAuEVP09NFYRdOzAB2827ZrxDHfg%   | <u>%3D%3D</u>                | 啟動帳戶程序                            |  |  |  |
| (11) 密碼*                |                                             | 若無法點擊以上連結,請將網址搜剿並貼上至新的瀏覽器視窗中。                                                                                                    |                              |                                   |  |  |  |
|                         | 提示:必须要90g字元规以上,已按数字·大骥和担馑英文字母,不可有空格。        |                                                                                                    | Di. (                        |                                   |  |  |  |
| (12) 確認密碼*              |                                             | 成即使用小时由美口打手来这回向到这小桌上十只。受聊的由她人还出的工品就去只是是一些算是了这些叫到这些成于就,由她做人反了,都不是那些全面的2.1200000000000000000000000000000000000                                        | Jy/usernies/nies/Application |                                   |  |  |  |
| (13) 通訊 塘言*             |                                             |                                                                                                    |                              |                                   |  |  |  |
|                         |                                             |                                                                                                    |                              |                                   |  |  |  |
| 使用條款                    |                                             | 重要提示:                                                                                                    |                              |                                   |  |  |  |
| <b>計画車明行業みに売到存業工で</b> ム |                                             | 1. 此乃永統自動產生的電郵,請勿回覆。.                                                                                                    |                              |                                   |  |  |  |
| 2011日11日本小品向内(          | X 3 1 1 H                                   | 2. 此電動提示所載的是保密資料,並可被視為享有法律特種的資料。倘若關下並非指定的收件人,則不可複製、轉發、公開或使用此信息的任何部分。若此信息被誤送到其<br>。 / / / / / / / / / / / / / / / / / / /                            | 閣下的郵箱,請刪去信息及存                | 於關下電腦系統內的所有相關副本,並立即通知寄件者。         |  |  |  |
|                         |                                             | 3. 經旦聯網構述的電郵信息,个保證理學,完全安全、不含錯誤或電腦將毒。寄件者不會承擔所引致任何錯誤或違漏的責任。                                                                                           |                              |                                   |  |  |  |
|                         |                                             | CONSTRUCTION MUDISTRUCT CONTRACTORS SCHEME<br>CONSTRUCTION MUDISTRUCT COUNCIL<br>38F COS Centre, 56 Tsun Yip Street, Kirun Tong, Kowloon, Hong Kong |                              |                                   |  |  |  |
|                         |                                             | Tel: +852 2100 9400 Fax: +852 2100 9490                                                                                                    |                              |                                   |  |  |  |

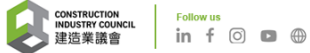

## 1. 新用戶登記

請使用右手捲軸, 完成閱讀「使用條款」後, 勾選「口(15)我確認已經仔細閱讀並 理解收集個人資料聲明,包括使用我透過本表格提供的個人資料進行直銷活動的部 分,除非我另有其他指示」,確定資料無誤後,點擊右上角的「提交」按鈕

| (13) 通訊語言*                 |                                                                                                    | $\bigcap$ |
|----------------------------|----------------------------------------------------------------------------------------------------|-----------|
| 使用條款                       |                                                                                                    | Î         |
| 註冊專門行業承造商                  | 新制度電子平台                                                                                                    |           |
| 此乃一份你作爲「註冊專<br>之條款及條件及受其約束 | 門行業承造商制度電子平台」(下稱「本制度電子平台」)之使用者與本制度電子平台的擁有人建造業議會(下稱「議會」)之間的協議(下稱「本協議」)。當你點擊緊隨本協議正文後的「我同意」按鈕,即已同意遵守本協調所<br>。如果你不同意被這些條款及條件所約束,請勿繼續使用「本制度電子平台」。 | 述         |
| (14)本人及透過本表<br>(15)我確認已經仔約 | 長格提供的人士不希望接收由議會發出的任何有關推廣活動或建造業的發展信息<br>m閱讀並理解收集個人資料聲明,包括使用我透過本表格提供的個人資料進行直鎖活動的部分,除非我另有其他指示。                                                  |           |

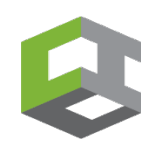

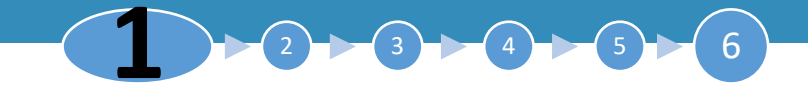

## 1. 新用戶登記 - 重發確認電郵

▶ 如貴公司登記新用戶後,未能收到確認電郵,請先按 "重發確認電郵"

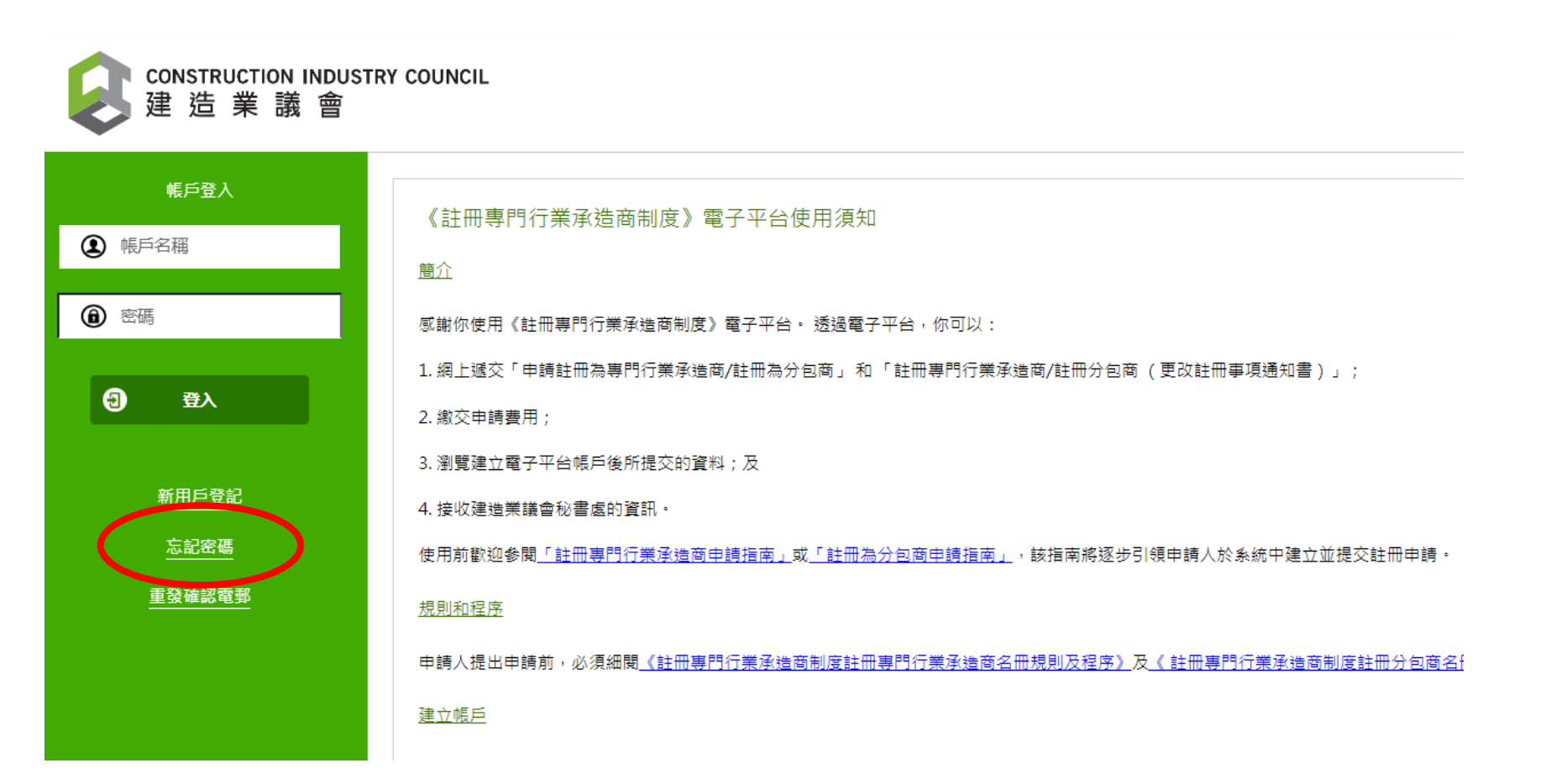

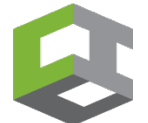

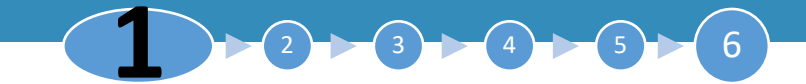

## 1. 新用戶登記 – 重發確認電郵

### ▶ 如貴公司登記新用戶後,未能收到確認電郵,請先按 "重發確認電郵"

| € 返回   | ● 重發確認電郵                                   |
|--------|--------------------------------------------|
| 重發確認電郵 |                                            |
| 帳號電郵*  |                                            |
|        | 提示:請輸入你的電郵用作登入帳戶的帳號名稱。你將會通過此電郵收取啟動帳戶的確認電郵。 |

- ▶ 請輸入你的登入帳戶電郵, 貴公司將會收到重發確認電郵。
- ▶ 如貴公司輸入登入帳戶電郵, 顯示 "無效的操作,請重試",請電郵enquiry-rstc@cic.hk 或致電 2100 9400 與本署職員聯絡。
- ▶ 無法收到重發確認電郵 原因如下:因為貴公司輸入非早前設定的登入帳戶電郵。如早前設定的電郵 地址已不能運作,請電郵enquiry-rstc@cic.hk 或致電 2100 9400 與本署職員聯絡。

| CONSTRUCTION<br>建造業 | INDUSTRY COUNCIL 合金                             |  |
|---------------------|-------------------------------------------------|--|
|                     | X                                               |  |
| 無效的操作,請重            |                                                 |  |
| 0                   |                                                 |  |
| 忘記密碼                |                                                 |  |
| 帳號電郵*               | Testing1000@cic.hk                              |  |
|                     | ·<br>得示:請給入你的童藝用作發入碼戶的總號名稱。你將會通過世靈藝收取動動嗎戶的確認靈藝。 |  |

2. 登入系統

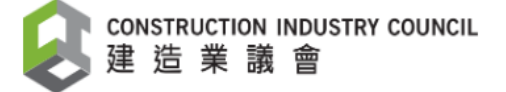

|                        |                                                                                                    | 1 志念入市日日 |
|------------------------|----------------------------------------------------------------------------------------------------|----------|
| ● 「「」」「」」「」」「」」「」」「」」」 | 《註冊專門行業承造商制度》電子平台使用須知                                                                                                    |          |
|                        |                                                                                                    | 版 户 名 科  |
| ③ 密碼                   | 感謝你使用《註冊專門行業承造商制度 <b>》</b> 電子平台·透過電子平台,你可以:                                                                                                    | 的電郵均     |
|                        | 1. 網上遞交「申請註冊為專門行業承造商/註冊為分包商」 和 「註冊專門行業承造商/註冊分包商 (更改註冊事項通知書)」;                                                                                                    | 郵地址的     |
|                        | 2. 徽交申請費用;                                                                                                    | フ後的音     |
|                        | 3. 瀏覽建立電子平台帳戶後所提交的資料;及                                                                                                    |          |
| <u>新用戶登記</u>           | 4. 接收建造業議會秘書處的資訊。                                                                                                    |          |
| <u>忘記密碼</u><br>        | 規則和程序                                                                                                    |          |
| 重發確認電到                 | 申請人提出申請前,必須細閱《註冊專門行業承造商制度註冊專門行業承造商名冊規則及程序 <b>〉</b> 及《 註冊專門行業承造商制度註冊分包商名冊規則及程序》。本提示所                                                                                  |          |
|                        | 建立帳戶                                                                                                    |          |
|                        | 如你第一次使用註冊專門行業承造商制度電子平台申請註冊,請按「新用戶註冊」,以申請者電郅註冊成爲用戶,再建立註冊申請。 請注意每一申請者(公司 / 機構)<br>制度下工種/專長項目。 如你已註冊成為本制度電子平台用戶,請按「登入」建立新申請、查閱正在處理的申請、查閱過往申請紀錄,以及查閱建造業議會秘書處發給<br>冊」的詳情。 |          |
|                        |                                                                                                    |          |
|                        | (1)申請註冊專門行業承造商                                                                                                    |          |
|                        |                                                                                                    |          |

L. 輸入帳戶名稱及密碼。 帳戶名稱為登記時輸入 的電郵地址,請填寫電 郵地址的全部,<u>包括@</u> 之後的部份

 $1 \rightarrow 2 \rightarrow 3 \rightarrow 4 \rightarrow 5 \rightarrow 6$ 

2. 登入系統 - 忘記密碼

▶ 如貴公司忘記密碼,請先按 "忘記密碼"

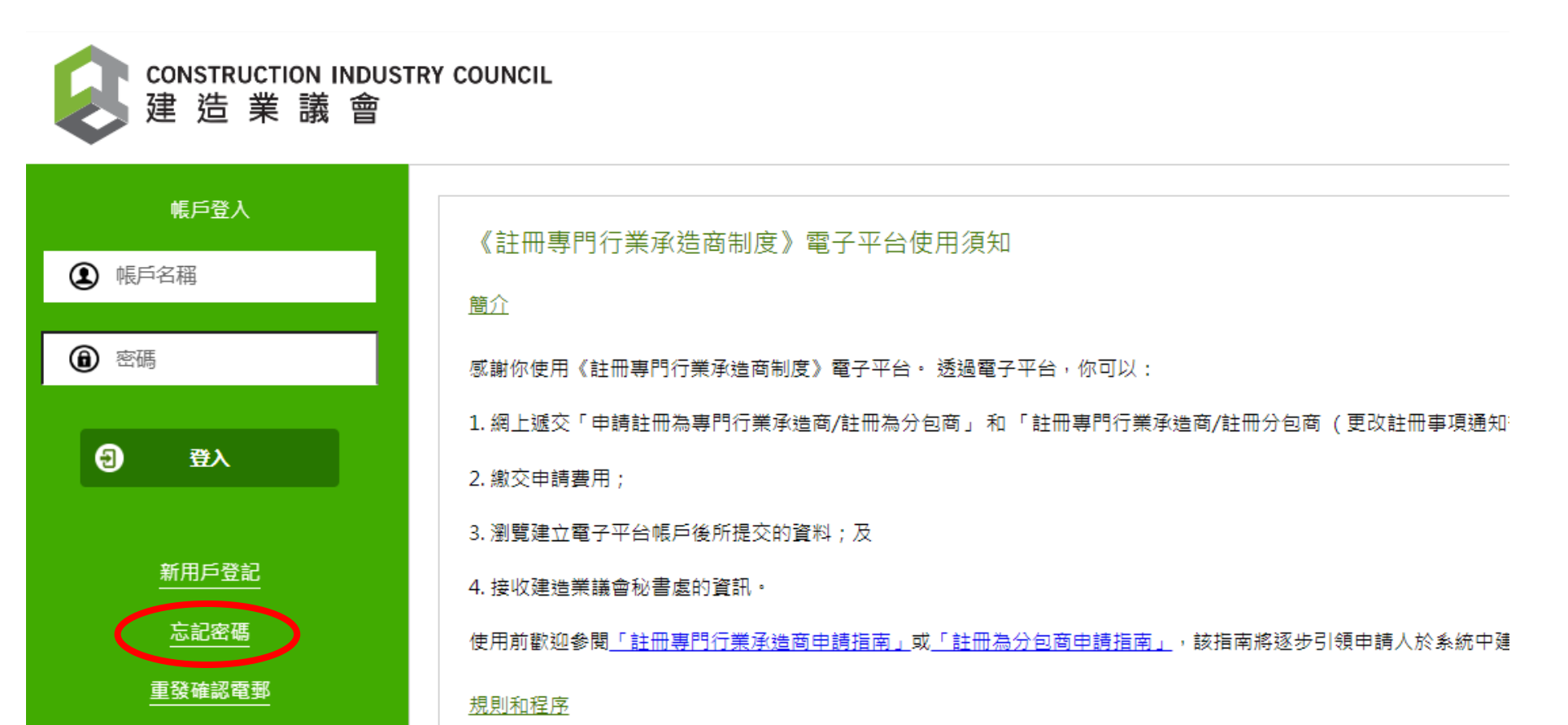

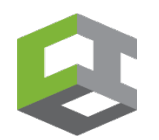

## 2. 登入系統 - 忘記密碼

- ▶ 請輸入你的登入帳戶電郵,貴公司將會收到電郵以更改密碼。
- ▶ 如貴公司輸入<u>非</u>登入帳戶電郵,介面將會顯示 "無效的操作,請重試",請電 郵enquiry-rstc@cic.hk 或致電 2100 9400 與本署職員聯絡。

| CONSTRUCTION<br>建造業 | TION INDUSTRY COUNCIL<br>巻 議 會                                   | x |
|---------------------|------------------------------------------------------------------|---|
| 無效的操作,請重該           | 角重結                                                              |   |
| 忘記密碼                |                                                                  | _ |
| 帳號電鄄*               | Testing1000@cic.hk<br>提示:調輸入你的電影用作登入帳戶的帳號名稱。你將會通過此電藝收取啟動帳戶的確認電影。 |   |

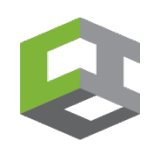

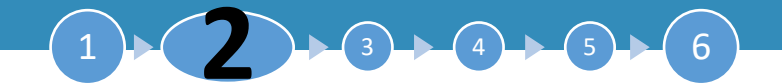

## 2. 登入系統 - 忘記帳戶名稱

▶ 如貴公司忘記帳戶名稱,請電郵enquiry-rstc@cic.hk 或致電 2100 9400 與本署職員聯絡。

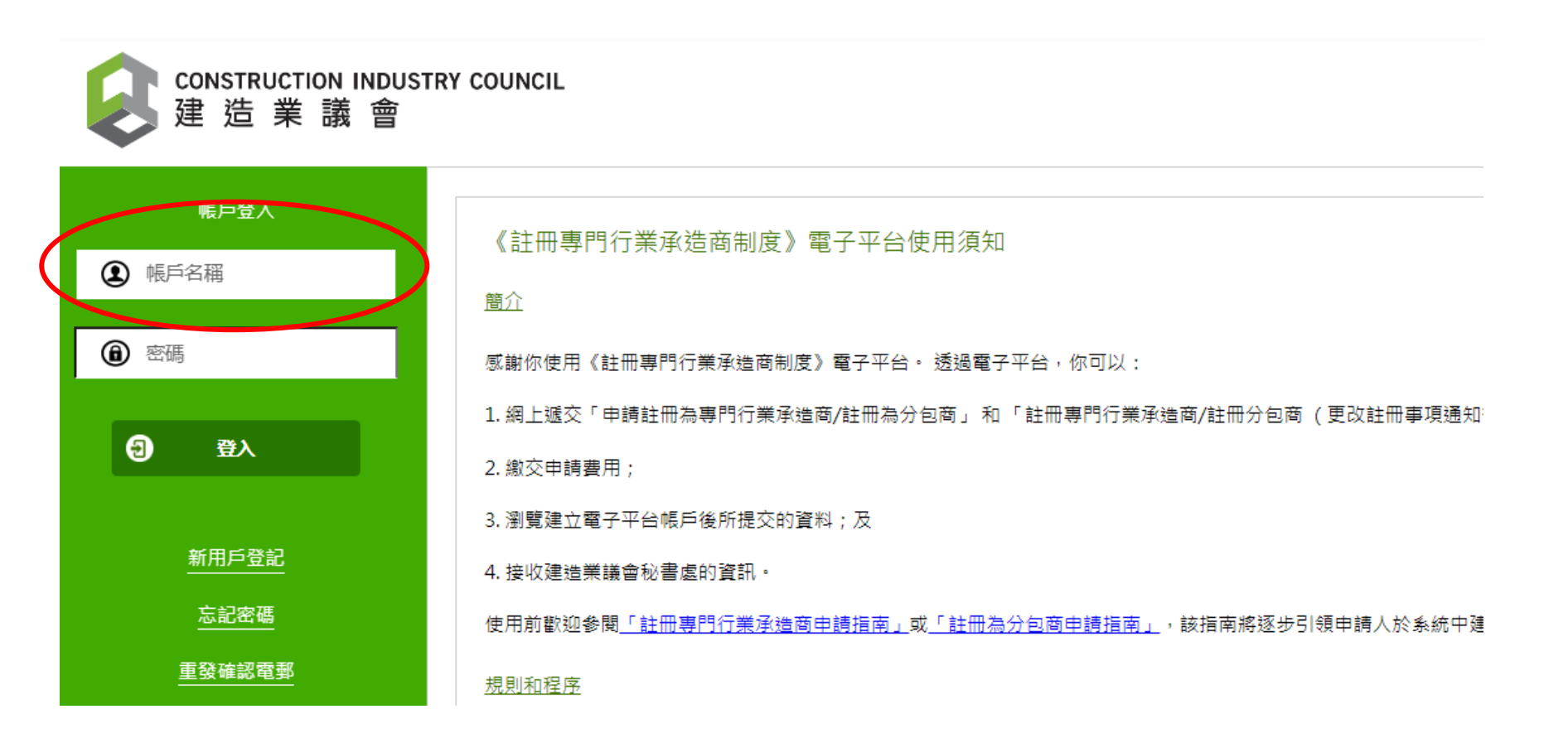

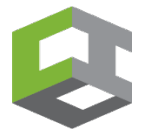

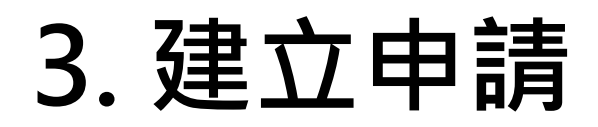

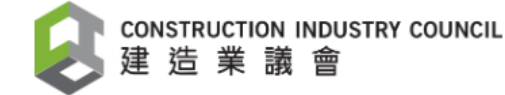

#### 👤 帳戶: Testing 設定 📗 公司: Testing Company (1) 測試公司(一) 💼 建立更改註冊事項(註冊分包商) 登出 建立申請(註冊專門行業承造商) 建立更改註冊事項(註冊專門行業承造商) 建立申請(註冊分包商) 🖹 查看申請紀錄 適用於: 適用於: 適用於: 「註冊分包商」 - 查閱或更改已 「註冊分包商」 遞交或已儲存 - 更改公司地址 - 新申請 或 這兩個只適用於「註冊專門行業承造商」申請 但尚未遞交之 等資料 (不適用 - 續期申請 或 申請 於續期) - 增加工種 「專門行業承造商」註冊程序,並 不包括在本申請懶人包內。有需 請參閱第3部份 請參閱第5部份 要時請到註冊制度網站下載) https://rstc.cic.hk/tc/reg\_index.aspx

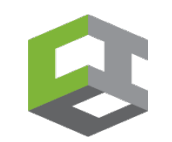

## 3. 註冊分包商 - 1) 公司資料

| 📕 公司: Testing Company (9) 測試2                                           | 公司(九)                                | 👤 帳戶:測試公司()                             | (九)                                |                        |                    |                                     |                |          |                   | 💿 設定         |
|-------------------------------------------------------------------------|--------------------------------------|-----------------------------------------|------------------------------------|------------------------|--------------------|-------------------------------------|----------------|----------|-------------------|--------------|
| ▲ 建立申請(註冊專門行業承擔)                                                        | [商]                                  | 🕑 建立更改註冊碼                               | 事項 (註冊專門行業承造商)                     | ▲ 建立申録                 | ;(註冊分包商)           |                                     | ) 建立更改註冊事]     | 頁(註冊分包商) | 查看申請紀錄     查看申請紀錄 | <sup> </sup> |
|                                                                         | 1) 公司資料                              |                                         | 2) 董事資料                            | 3) 申請詳情                |                    | 4) 註冊條                              | <del>、</del> 件 | 5) 提交申請  | 4:                |              |
| 1:                                                                      |                                      |                                         |                                    |                        |                    |                                     |                |          | 6 儲存              | ● 下一步        |
| 聯絡董事/東主/合伙人姓名<br>(備註:所有通訊電影及信件總會電影/                                     | 鄂賽給以下聯絡人)                            |                                         |                                    |                        |                    |                                     |                |          |                   |              |
| (40) 尊稱                                                                 | 先生                                   |                                         |                                    | ~                      |                    |                                     |                |          |                   |              |
| (41)姓氏 (英文)                                                             | DIRECTOR                             |                                         |                                    |                        | (42) 名字 (英文)       |                                     | 22             |          |                   |              |
| (43) 姓氏 (中文)                                                            | 董事                                   |                                         |                                    |                        | (44) 名字 (中文)       |                                     | =+=            |          |                   |              |
| (45) 電郵地址                                                               | 22testing@cic.hk                     |                                         |                                    |                        |                    |                                     |                |          |                   |              |
| 請上載有效的商業登記證<br>請上載公司註冊處表格NAR1證明公司<br>身份(還用於非有限公司)<br>請上載已簽署的該信營理文件, 費司可 | 可董事身份(適用於有限<br>在以下運結下載, <u>https</u> | 公司) 或 税務周簽發的<br>://rstc.cic.hk/tc/reg_s | 的商興登記冊資料損錄核證本(<br>subcontract.aspx | (IRBR 152 號表槍) 臨明東主/合份 | 2:                 | <b>享福</b> 杰<br>李福杰<br>译福杰<br>诚信谷理文件 |                |          |                   |              |
|                                                                         |                                      |                                         |                                    | 上載檔案<br>上載檔案<br>最多可上   | 類型必<br>必須少<br>載10個 | 須為I<br>於2Ⅳ<br>副檔案                   | PDF或<br>1B     | JPEG     |                   |              |

1. 於欄位(1)-(45)填寫公司資
 料,所有欄位必須輸入,
 不適用請填NA

- 2. 上載

   (i) 商業登記
   (ii) 公司周年申報表 NAR1
   (iii) 誠信政策
   (iv)職安定罪聲明
- 誠信政策及職安定罪聲明 範本已載於「規則及程序」 之中,可瀏覽以下網址下 載
   <u>https://rstc.cic.hk/tc/reg\_</u> <u>subcontract.aspx</u>
- 完成後按右上角儲存,成功 後再按「下一步」<sup>12</sup>

## 3. 註冊分包商 – 2) 董事資料

| 💼 公司: Testing Com             | pany 22 測試公司22 👥 👤 帳                      | 戶: 測試公司22        |                  |             |                                                   |                   |             | 💿 設定                                        | 1. 圢            | 真寫第一名董事/東主/                              |
|-------------------------------|-------------------------------------------|------------------|------------------|-------------|---------------------------------------------------|-------------------|-------------|---------------------------------------------|-----------------|------------------------------------------|
| → 建立申請 (註冊                    | 日専門行業承達商)                                 | 建立更改註冊事項 (註冊專門行) | 業承達商)            | 違立申請(註冊分包商) | 🔊 建立更改註冊                                          | 事項(註冊分包商)         | 童者申請紀錄      | )<br><sup>M</sup> <sup>M</sup> <sup>M</sup> |                 | 含夥人的資料(欄位1-9)                            |
| € 渡回                          | 1) 公司資料                                   | 2) 董事            | 查料               | 3) 申請詳情     | 4) 註冊條件                                           | 5) 提交申請           | 3:<br>© str | <b>9</b> ∓−#                                | 2. 女<br>ノ<br>ザ  | 四多於一名董事/合夥<br>し、請按「新增董事」                 |
| 董事資料<br>(1) 尊稱                |                                           |                  | 先生               | ~           |                                                   |                   |             |                                             | 17<br>了<br>馬    | 安虹以墙加佩位,飘入<br>与關資料 ( <u>重複以上步</u><br>緊1) |
| (2)姓氏(5<br>如没有中3<br>(4)姓氏(3   | Þ文)<br>ζ姓名, 請輸入NA<br>≅文)                  |                  | 董事<br>DIRECTOR   |             | <ul><li>(3) 名字 (中文)</li><li>(5) 名字 (英文)</li></ul> | <u>_+</u> _<br>22 |             |                                             | <u></u>         |                                          |
| 1 (6) 電郵地                     | 址                                         |                  | 22testing@cic.hk |             | (7) 手提電話號碼                                        | 21009413          |             | _                                           | 2 幸             | 彩神就信答理训练纪络                               |
| (8) 香港身<br>✔ (9) 是<br>(備註: 只需 | 份趨號碼 (首4個數字) / 脱照號碼<br>聯絡董事?<br>揭灌一個聯絡董事) |                  | 2222             |             |                                                   |                   |             |                                             | う、 <sup>本</sup> | 適用於續期)                                   |
| L                             |                                           | 2:               | +                | 新博蓋車        |                                                   |                   |             |                                             | 4.              | 完成後按右上角儲存,<br>成功後再按「下一步」                 |

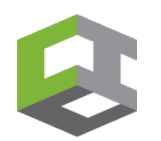

## 3. 註冊分包商 – 3) 申請詳情

03.08.05 隔溫裝置

1:

2:

 $(\mathbb{R})$ 建立申請 (註冊專門行業承造商) 建立更改註冊事項(註冊專門行業承造商) 建立申請(註冊分包商) 2. 1) 公司資料 2) 董事資料 3) 申請詳情 4) 註  $\mathbf{\mathbf{b}}$ 下一步 < 返回 續期申 備註: 貴公司已註明的工種/裏長項目已用緣色図顯示, 是次申請之工種/裏長項目以藍色図顯示 請請勾 如欲申請續期,請 🗹 空格。如申請新增工種/專長項目,請選擇新增的工種/專長項目。 選 ✓ 01 結構及土木工程 3. ▶ 01.02 地基及打樁工程 □ 01.02.01 板樁 □ 01.02.02 鑽孔樁 續期申請 □ 01.02.03 入土椿 □ 01.02.04 膜壁 系統會自 □ 01.02.05 微型樁柱 01.02.06 手挖沉箱 動勾選適 二 其他 用工種; 01.08 結構鋼鐵工程 4. 新申請請 ✓ □ 03.08 暖氣、通風及空氣調節 手動勾選 03.08.02 暖氣、通風及空氣調節機械裝置 03.08.01 暖氣、通風及空氣調節管道工程 03.08.03 暖氣、通風及空氣調節控制 □ 03.08.04 白鐵及風槽工程

□ 其他

1. 如欲申請續期,請勾 選圖中(1)指示的相關 方格

- 勾選續期的方格後, 系統會自動勾選目前 工種,以藍色剔號表 示·如個別工種不欲 續期,請反選相關方 格
- 如欲新增工種,或屬 於新申請 · 請勾選欲 註冊之工種的相關方 格

完成後按右上角儲存, 成功後再按「下一步」 14

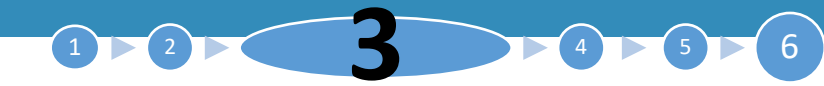

## 3. 註冊分包商 – 4) 註冊條件

| 🏭 公司: Testing Company 22 測論 | 载公司22  | 👤 帳戶:測試公司22 |            |               |             |                   |              |
|-----------------------------|--------|-------------|------------|---------------|-------------|-------------------|--------------|
| ◎ 建立申請(註冊專門行業承              | (造商)   | 避 建立更改註冊    | 册事項 (註冊專門行 | 業承造商)         | ◎ 建立申請 (註冊分 | 分包商) (            | 建立更改註冊事項(註冊) |
|                             | 1) 公司資 | 料           | 2) 董事      | 資料            | 3) 申請詳情     | 4) 註冊             | 條件           |
| <b>《</b> 返回                 |        |             |            |               |             |                   |              |
| R1                          | R2     | R3          |            |               |             |                   |              |
| 3 建立                        |        |             |            |               |             |                   |              |
| 工種/專長項目代發                   | e 👘    | 工種/專長項目     | 1          | 工期 - 開始 (日日/) | ]月/年年年年)    | 工期 - 完成 (日日/月月/年年 | 年年)          |

- 選擇註冊條件R1(提交 公司的過往工程經驗, 參見第16頁)或R2(提 交其他政府註冊證明 文件,參見第17頁)或 R3(提交董事東主,合 夥人或董事的過往工 程經驗,參見18-19頁)
- 按「建立」按鈕以填 寫工程紀錄。每一項 工程資料需建立一個 新的項目

![](_page_14_Picture_5.jpeg)

# 3. 註冊分包商 – 註冊條件: 以R1註冊條件

#### R1 - 工程經驗

| b註冊條件R1 申請註冊的工種/專長項目於下欄提供相關工程經驗;                       | 紀錄。 |                                                                                   |
|--------------------------------------------------------|-----|-----------------------------------------------------------------------------------|
| 1) 工程/合約名稱                                             |     |                                                                                   |
| 2) 工期 - 開始 (日日/月月/年年年年)                                |     | D D/M M/Y Y Y Y                                                                   |
| E:瞎提供過去 5 年,曾經以總承建商 / 分包商的身分最少完成一項<br>喂註冊工種及專長項目相關的工程。 |     |                                                                                   |
| 3) 工期 - 完成 (日日/月月/年年年年)                                |     |                                                                                   |
| 4) 證明文件 (如工程合約/工料清單/工料定價表/工作單/報價<br>■華相關的文件)           | 2:  |                                                                                   |
| ■載檔案類型必須為PDF或JPEG<br>■載檔案必須少於10MB<br>後多可上載5個檔案         |     |                                                                                   |
|                                                        |     | ╋ 新增證明文件                                                                          |
| 5) 完工證明                                                | 3:  |                                                                                   |
| L載檔案類型必須為PDF或JPEG<br>L載檔案必須少於10MB<br>驗多可上載5個檔案         |     |                                                                                   |
|                                                        |     | ★ 新增完成工程證明                                                                        |
| 5) 請選擇以R1申請的註冊工種及專長項目                                  | 4:  | <ul> <li>□ 03.04 電氣工程</li> <li>□ 03.06 滴防装置</li> <li>上載檔案類型必須為PDF或JPEG</li> </ul> |
|                                                        |     | 上載檔案必須少於2MB                                                                       |

 1. 於欄位(1)-(3)填寫過去5 年內已完成之相關工程資 料

- 2. 於欄位(4)上載證明文件 (例如有業主或上判簽署確 認的工程單/報價單,或 合約等等)
- 3. 於欄位(5)上載完工證明 (例如由業主或上判發出的 完工支票,或完工信等等)
- 4. 於欄位(6)勾選該工程適用 於哪個申請工種(可多於一 個)

5. 按「新增/更改」按鈕儲 存並退出 <sub>16</sub>

## 3. 註冊分包商 – 註冊條件: 以R2註冊條件

![](_page_16_Figure_1.jpeg)

 於欄位(1), 選擇相關牌 照資料,欄位(2)將會自 動顯示

- 2. 於欄位(5)上載牌照副 本或當局發出的確認信 等
- 3. 於欄位(7)勾選該牌照 適用於哪個申請工種 (一個牌照或可對應多 於一個工種)
- 按「新增/更改」按鈕 儲存並退出

# 3. 註冊分包商 – 註冊條件: 以R3註冊條件

| (1) 請選擇以R3月    | 申請的註冊工種及專長項目                                              |               |
|----------------|-----------------------------------------------------------|---------------|
| 董事資料<br>(6) 尊稱 | 2.                                                        | ×             |
| (2) 姓氏 (中文)    |                                                           | (3) 名字 (中文)   |
| (4)姓氏 (英文)     |                                                           | (5) 名字 (英文)   |
| (6) 香港身份證號     | 碼 (首4個數字) / 護照號碼                                          |               |
| □ (7)是註冊第      | 熱練技工?                                                     |               |
|                | R3 - 所需管理課程<br>按註冊條件R3 所申請註冊的工種或專長項目於下欄提供東主/合伙人/董事的       | 相關個人資歷。       |
|                | (1) 選擇課程                                                  | <b>~</b>      |
|                | (3) 機構                                                    |               |
|                | (5) 簽發日期 (日日/月月/年年年年)                                     | DD/MM/YYYYY   |
|                | (6) 證書<br>上載檔案類型必須為PDF或JPEG<br>上載檔案必須少於10MB<br>最多可上載10個檔案 | 愛澤檔案     選擇檔案 |
|                |                                                           | + 新増證書        |

新增/更改

1. 於欄位(1), 選擇相關工 種

- 2. 於欄位(2-6)填寫相關
   董事資料
- 於+建立所需管理課程
   及填寫相關資料
- 4. 按「新增/更改」按鈕 儲存並退出

## 3. 註冊分包商 – 註冊條件: 以R3註冊條件

| 建立所需管理課程            |                |                             |                             |              |                             |                             |   |
|---------------------|----------------|-----------------------------|-----------------------------|--------------|-----------------------------|-----------------------------|---|
| 管理課程                |                |                             |                             |              |                             |                             |   |
| 建立相關經驗              |                |                             |                             |              |                             |                             |   |
| 公司名稱 (中文) 公司名稱 (英文) | 註冊專門行業承<br>造商  | 相關經驗工作由<br>(日日/月月/年年<br>年年) | 相關經驗工作至<br>(日日/月月/年年<br>年年) | 註冊分包商編號      | 相開經驗工作由<br>(日日/月月/年年<br>年年) | 相關經驗工作至<br>(日日/月月/年年<br>年年) |   |
|                     |                |                             |                             |              |                             |                             |   |
| *                   | R3 - 相關工作約     | 經驗                          |                             |              |                             |                             |   |
| 2.                  | 按註冊條件R3 所申請    | 註冊的工種或專長項                   | 目於下欄提供東主/合                  | (伙人 / 董事的相關個 | 人資歷。                        |                             |   |
|                     | (1) 公司名稱 (中文)  |                             |                             |              |                             |                             |   |
|                     | (2) 公司名稱 (英文)  |                             |                             |              |                             |                             |   |
|                     | (3) 註冊分包商編號    |                             |                             | R            |                             |                             |   |
|                     | (4) 相關經驗工作由 (日 | 3日/月月/年年年年)                 |                             | D            | D/M M/                      | YYYY                        |   |
|                     | (5) 相關經驗工作至 (日 | 3日/月月/年年年年)                 |                             |              |                             |                             |   |
|                     |                | <del>\</del>                |                             |              |                             |                             |   |
|                     | (6) 註冊專門仃兼承這   | 「「「」                        |                             | C            |                             |                             |   |
|                     | (7) 相關經驗工作由 (日 | 3日/月月/年年年年)                 |                             | D            |                             | YYYY                        | · |
|                     | (8) 相關經驗工作至 (日 | 3日/月月/年年年()                 |                             | D            | D/M M/                      | YYYY                        |   |
|                     |                |                             |                             |              |                             | _                           |   |

### 1. 於建立相關經驗

3

2. 填寫相關資料

### 按「新增/更改」按鈕 儲存並退出

## 4. 提交申請

山塘小司之程

| 1) 申請詳情                                                                                                    | 2) 公司資料                                                                                                    | 3) 財務資料                                                                    | 4) 工程紀錄        | 5) 提交申請 |                   | 的按                          |
|----------------------------------------------------------------------------------------------------|----------------------------------------------------------------------------------------------------|----------------------------------------------------------------------------|----------------|---------|-------------------|-----------------------------|
| ▲ 返回<br>費用<br>新註冊/續期註冊的申請及註冊費用<br>新增指定行簧/更改組別申請及註冊                                                                                                    | 3(3年): \$1,300<br>1費用: \$370                                                                                                    |                                                                            |                | 4:      | √ <sup>®¢</sup> 2 | . 打印<br>細閱<br>簽署            |
| 待檢閱遞交的資料後, 稿後將以電到<br>申請引<br>EETT#林範冊 Registration U<br>1.請打<br>申購人只須須爾中文原成英文別                                                                                                    | 1通知書公司確實収費及如何繳交相有關費用。<br>Indertakung<br>i • Applicant to execute either the Chinese version or English version                                                                                                    | n                                                                          |                |         | 3                 | .按"<br>認無                   |
| 2. 檢視     3. 上書     本示認書由 工作平安     4. 按     方. 請弟     (A) 申請人現申請加入註冊學門     (B) 申請人已開講註冊學門行稱     (C) 為免引起疑慮,本示認書所     作為對議會問意或理申請人的申     1. 本人/我們在申請書內所提                                                                                                    | 註冊承諾書<br>注有限公司 (「申請人 <sup>1</sup> 」)於2019 年 4<br>行業承擔商名冊。<br>承擔商名冊規則及程序(規則及程序)。<br>使用的詞彙,與規則及程序所用的詞彙有相同的意義。<br>180代價,申請人議此承認:<br>用的資料必定單級問點,而有期的證明文件亦變真確。                                                                                                    | 月 <u>8</u> 日第17<br>(信封面請註明「申請註冊為專P                                         | 明行業承遣商/註冊分包商」) | 下載PDF檔案 | 4                 | .按 <sup>"</sup><br>的申<br>業議 |
| 2. 本人/ 我們會遵守規則及較           3. 在法律允許的範疇內,對於<br>員會及上訴小組所作此或違<br>實態法、成文法、合約條文           請上重           4. 本人/ 我們同意讓會及秘書           (1) 管理及返還這個帶戶<br>資理及以還出問問           (2) 成           (2) 成           (2) 成           (2) 成           (2) 成           (3) 成           (4) 成           (4) 成           (5) 成           (5) 成           (6) 成           (7) 成           (7) 成 </td <td>东。包括註冊專門行選未認高制度專業委員會(專業委員會)對其<br/>本人 / 我們的註冊申請所置接或開接目記的事宜(包括包不預於<br/>持不變的任何希謝接管有的)決定) · 本人/ 公司不可識能地及<br/>成其他規條向讓會· 紀書處及其職員、專業委員會成員或上折小指<br/>當可以為有輛下列用地下使用本人/ 我們的註冊專項(包括任何層<br/>行業承擔高的申請及所有與註冊專門行業承擔高膽行的專務及往<br/>第三者進行的統計、研究、調查及分析;<br/>將相關實製碼存在可從公案人+細由互融網查關的註冊攤門行業</td> <td>(所作的修訂。<br/>利潤損失知事實委<br/>局條件地設質根據<br/>1成員素價。<br/>人又資料):<br/>環(包括維持註冊<br/>承該商名冊內:</td> <td></td> <td>3:</td> <td>/ BAGS</td> <td>業議<br/>編號<br/>本<sup>。</sup></td> | 东。包括註冊專門行選未認高制度專業委員會(專業委員會)對其<br>本人 / 我們的註冊申請所置接或開接目記的事宜(包括包不預於<br>持不變的任何希謝接管有的)決定) · 本人/ 公司不可識能地及<br>成其他規條向讓會· 紀書處及其職員、專業委員會成員或上折小指<br>當可以為有輛下列用地下使用本人/ 我們的註冊專項(包括任何層<br>行業承擔高的申請及所有與註冊專門行業承擔高膽行的專務及往<br>第三者進行的統計、研究、調查及分析;<br>將相關實製碼存在可從公案人+細由互融網查關的註冊攤門行業 | (所作的修訂。<br>利潤損失知事實委<br>局條件地設質根據<br>1成員素價。<br>人又資料):<br>環(包括維持註冊<br>承該商名冊內: |                | 3:      | / BAGS            | 業議<br>編號<br>本 <sup>。</sup>  |
| <ul> <li>(v) 根據規則及程序所作</li> <li>(vi) 期違或檢控任何單行</li> <li>(vii) 期值或檢控任何單行</li> <li>(vii) 就任何票行的调查或</li> <li>5. 本人/我們明白必須向講會<br/>解目期,</li> <li>6. 本人/我們須遵從規則及程</li> <li>7. 本人聲明試本人所知所信,</li> <li>中請公司授權簽署者</li> <li>姓名: 堂口</li> </ul>                                                                                                    | 的發表。包括這不開於在註冊制度網站發表有關註冊資料;<br>;或<br>操控向有關當局作該置。<br>是供完整的資料。如本人/我們未能提供完整的資料。讓會或無法<br>來中的所有必須要求、條款及處則。<br>在本申請表內(包括所有附加資料)所填積的各項資料均量實實和完                                                                                                    | :處理及/或考慮有<br>備。<br>工地                                                      |                |         |                   | 地址ダ<br>中海[<br>申請]           |

### 1. 按"儲存"及"下載PDF檔案" 的按鈕以下載申請表格

**>>5->6** 

打印申請表,確認資料正確後, 細閱及填寫註冊承諾書,並且 簽署以及蓋上公司印章

 按 "選擇檔案"的按鈕上載確 認無誤的申請表至系統

· 按"提交"。選擇以支票繳款 的申請者,請將支票郵寄至建造 業議會秘書處,支票抬頭:建造 業議會及於空白位置填上申請 編號。其他文件不需要郵寄正 本。

地址如下:九龍觀塘駿業街56號 中海日升中心38樓建造業議會「 申請註冊分包商」。

![](_page_20_Picture_0.jpeg)

## 5. 查閱或更改已遞交或已儲存之申請

| 🔋 公司: Testing Company (9) 測試公司(九) | 👤 帳戶: 測試公司(九)       | <b>③</b> 設定                                                                          | 1. 點選"查看申請紀錄"              |
|-----------------------------------|---------------------|--------------------------------------------------------------------------------------|----------------------------|
| 建立申請(註冊專門行業承達商)                   | 建立更改註冊事項(註冊專門行業承達商) | <ul> <li>建立申請(註冊分包商)</li> <li>建立更改註冊事項(註冊分包商)</li> <li>運者申請紀錄</li> <li>登出</li> </ul> | 2. 點選"註冊分包商"               |
| 公司資料                              |                     |                                                                                      |                            |
| 公司名稱 (中文)                         | 測試公司(九)             |                                                                                      | 3 由詩人左此可以,                 |
| 公司名稱 (英文)                         | Testing Company (9) |                                                                                      |                            |
| 商業登記證號碼                           | 11778899            | 2:                                                                                   | • 查閱並下載已遞交之申               |
|                                   | 註冊專門行業承造商           | 註冊分包商                                                                                | 請表;                        |
| 註冊                                |                     |                                                                                      | • 繼續填寫之前已儲存但               |
| 註冊編號                              |                     |                                                                                      | 出去派応之由書・                   |
| 首次註冊日期                            |                     |                                                                                      | 问 <b>不</b> 远又之中 <b>时</b> , |
| 現行註冊日期                            |                     |                                                                                      | • 更正已遞交之申請,包               |
| 註冊到期日                             |                     |                                                                                      | 任边狱隶使坦于诺六容                 |
| 註冊分包商工種/專長項目                      |                     |                                                                                      | <b>泊</b> 按 他 音 處 症 小 怖 义 員 |
| 由諸編號:                             |                     | 申請狀態: 等待提交                                                                           | 料                          |
| 註冊編號:                             |                     | 首次提交申請日期:                                                                            | • 取消申請                     |
|                                   |                     | 最後提交申請日期:                                                                            |                            |
|                                   |                     | 申請類別:                                                                                |                            |
| <b>3:</b> ② 更改 ② 下載 (             | 取 湖中請               |                                                                                      |                            |
|                                   |                     |                                                                                      | 21                         |

## 5.重新提交申請

![](_page_21_Figure_1.jpeg)

![](_page_21_Picture_2.jpeg)

## 5.重新提交申請

- > 適用於提交申請後,收到「提交補充資料」的通知電郵,請於限期前登入網站,補充相關文件
- ▶ 請找出申請狀態 "等待重新提交 ",核對申請編號, 再按 "更改", 然後在彈出視窗按 "OK", 網站 將顯示先前已提交的申請, 貴司可以修改有關資料及重新提交

![](_page_22_Figure_4.jpeg)

![](_page_22_Picture_5.jpeg)

![](_page_23_Picture_1.jpeg)

| 】 公司: Testing Company (9) 測試公司(九)                 | ) 👤 帳戶: 測試公司(九)                       |                 |                   |        | 💿 設定 |  |  |
|---------------------------------------------------|---------------------------------------|-----------------|-------------------|--------|------|--|--|
| (註冊專門行業承進商)                                       | ▶ 建立更改註冊事項(註冊專門行業承達商)                 | (≧) 建立申請(註冊分包商) | இ 建立更改註冊事項(註冊分包商) | 直看申請紀錄 |      |  |  |
|                                                   |                                       |                 |                   |        |      |  |  |
| 公司名稱 (中文)                                         | 测试公司(九)                               |                 |                   |        |      |  |  |
| 公司名稱 (英文)                                         | Testing Company (9)                   |                 |                   |        |      |  |  |
| 商業登記證號碼                                           | 11778899                              |                 |                   |        |      |  |  |
| 註冊編號<br>首次註冊日期<br>現行註冊日期<br>註冊到期日<br>註冊分包商工種/專長項目 | ぐ<br>文f<br><br><br>已褫交的由詞             | 返回<br>牛<br>表    |                   |        |      |  |  |
|                                                   |                                       |                 | 下載PDF檔題           | 案      |      |  |  |
| 中的編號<br>註冊編號                                      | · · · · · · · · · · · · · · · · · · · | (A)             | 下載PDF檔題           | 案      |      |  |  |
|                                                   | 收據                                    | R               | 下載PDF檔題           | 案      | >    |  |  |

1. 如已透過信用卡網上繳款 或QR Code於7-11便利 店繳款·可自行下載付款 收據。收據一般會於5個 工作天內可供下載。支票 付款者會於成功註冊後才 可供下載,如需提前領取, 請聯絡秘書處 2. 點選"下載"後會顯示一 彈窗

3. 於彈窗中的"收據"旁點 選"下載PDF檔案"即可

![](_page_24_Picture_0.jpeg)

![](_page_24_Picture_1.jpeg)

![](_page_24_Picture_2.jpeg)